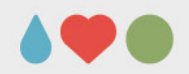

### **EcoOnline User manual**

October 2017

#### Content:

New on EcoOnline How to log in to EcoOnline Change language Search for chemicals Add new location Add chemicals Add new users Risk assess a chemical

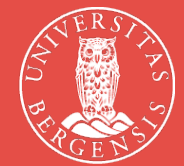

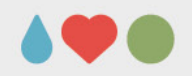

# **New on EcoOnline?**

- When registered in EcoOnline your user ID will be linked to your Feide-ID
- You will receive a e-mail from EcoOnline with a link to log on – Do not use that link!
- Log on to EcoOnline using the link on the HSEgateway
- Log in with your UiB username and password

# How to log in to EcoOnline

| Login tl            | hrough Feide               |                                |                                    |
|---------------------|----------------------------|--------------------------------|------------------------------------|
| Eco Arch<br>Change? | nive has requested that yo | u login. You have chosen Unive | rsity of Bergen as your affiliatio |
|                     | Username                   |                                |                                    |
|                     | Password                   |                                |                                    |
|                     |                            | Login                          |                                    |
|                     |                            |                                | Forgot username or passwor         |

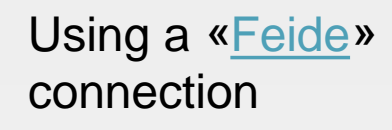

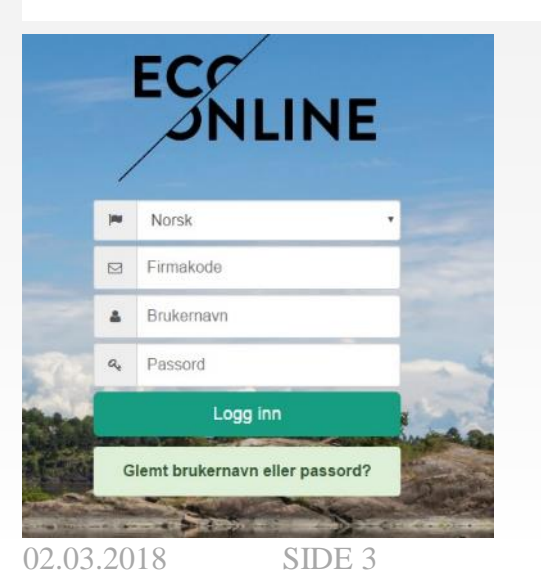

Using a common user account

### How to change language in EcoOnline

When logged in, press on your name (1) and select «Velg språk» (2)

| Eco Archive -         | < Helse vest - UIB 40 2                               |                                                                  |               |                    |     |                    |            |   |  |  |  |
|-----------------------|-------------------------------------------------------|------------------------------------------------------------------|---------------|--------------------|-----|--------------------|------------|---|--|--|--|
| Sidesak Q 🛩           |                                                       | -                                                                |               |                    |     | Innstilli<br>Lagre | nger       |   |  |  |  |
| + Stoffkartotek       | Produkter Lokasjon Masseutskrift Regelverk Tiltakslis | te                                                               |               |                    | 2 🤇 | Veig sp            | irák       | • |  |  |  |
| + Administrasjon      | Aministrative enheter > HMS-seksjonen > Testlokasjo   | Aministrative enheter > HMS-seksjonen > Testlokasjon > Test 2016 |               |                    |     |                    |            |   |  |  |  |
| + Eco Local Publisher |                                                       |                                                                  |               |                    | R   | Logg u             | t          |   |  |  |  |
|                       | Kjemikaliets navn                                     | Revident                                                         | Risikovurdert | Status             |     | н 8                | м          |   |  |  |  |
|                       | Apeton                                                | 09.03.2011                                                       |               | E Ber kontrolleres |     |                    |            |   |  |  |  |
|                       | Bensin 98                                             | 24.09.2014                                                       | 01.06.2018    |                    |     |                    |            | Ð |  |  |  |
|                       | Fend                                                  | 12.05.2014                                                       |               | E Berkontrolleiss  |     |                    |            | • |  |  |  |
|                       | Formaldehydlesning 38.5                               | 24.08.2015                                                       | 23.05.2016    |                    |     |                    |            |   |  |  |  |
|                       | FORMALIN 10%                                          | 01.03.2013                                                       |               | 🚺 Bør kontrolleres |     |                    | - <b>-</b> |   |  |  |  |
|                       | FORMALIN 10%                                          | 01.03.2013                                                       | 20.05.2016    |                    |     |                    |            |   |  |  |  |
|                       | OLUTARALDEHYD EM 50%                                  | 14.04.2016                                                       | 22.02.2016    | 🜉 Bør kontrolleres |     |                    |            |   |  |  |  |
|                       | Kraft veskepulver                                     | 08.11.2013                                                       |               | E Berkontroleres   |     | H                  |            | Ð |  |  |  |
|                       | Sodum ohlande                                         | 24.07.2014                                                       | 24.05.2018    |                    |     |                    |            |   |  |  |  |
|                       |                                                       |                                                                  | =             |                    |     |                    |            |   |  |  |  |

| ' | /elg språk                 |         |        |
|---|----------------------------|---------|--------|
| - | Norsk                      |         | ٣      |
|   | Norsk<br>Svensk<br>Engelsk |         |        |
|   |                            | Bekreft | Avbryt |

In this menu choose «Engelsk» and press «Bekreft»

| How to                                                                                                    | o search for chemicals                                                                                                    | ۵ 🎔 🕚                                              |
|----------------------------------------------------------------------------------------------------|----------------------------------------------------------------------------------------------------|----------------------------------------------------|
| Eco Archive -                                                                                                    | Heise vest - UIB                                                                                                    |                                                    |
| Page search Q V<br>+ Chemical inventory<br>- Administration                                                                                                    | Active products       Location       Multiple printout       Legislation       List of measures         Aministrative enheter > HMS-seksjonen > Testlokasjon > Test 2016 | 1. Choose<br>the admin<br>button to<br>the left    |
| I Statistics<br>Q Local search<br>Q Global search<br>- Locations<br>▲ Exposure<br>I Phrase library<br>I Reports                                                                                                    | Product name Revised          Search       Advanced search       Reports       Exposures         Local search       Exposures       Exposures                            | 2. Press the<br>local<br>search                    |
| <ul> <li>▲ Users</li> <li>▲ SDS requests</li> <li>↓ Suggestions to EcoOnline</li> <li>↓ Upstream reporting</li> <li>★ Subscription</li> <li>➡ Education</li> <li>➡ Manage information</li> <li>■ User manual</li> </ul> | Product name Company name Use area (SDS) CAS no. Article no. Internal no. Discontinued status Display products in use                                                    | 3. Fill inn<br>CAS<br>number or<br>product<br>name |
| 02.03.2018 SIDE 5<br>+ Eco Local Publisher                                                                                                    | Search type Starts with  Contains Language English  Search UNIVER                                                                                                    | SITETET I BERGEN                                   |

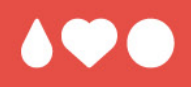

The rest of this manual is intended for employees who will add new chemicals, locations and risk assessing the chemicals

#### How to add a new location: 2 different ways

| Eco Archive +                                                                                                    | < Helse vest - UIB                                                                                             | A 🖂 1443     |
|----------------------------------------------------------------------------------------------------|----------------------------------------------------------------------------------------------------|--------------|
| Page search 🔍 🗸                                                                                                    | Active products Location Multiple printout Lepislation List of measures                                        |              |
| + Chemical inventory 1A                                                                                                    | 18                                                                                                    |              |
| - Administration                                                                                                    | Test 2016                                                                                                    |              |
| <ul> <li>My company</li> <li>Id Statistics</li> <li>Q Local search</li> <li>Q Global search</li> <li>Id Exposure</li> </ul> | Health hazard:<br>Fire risk:<br>Environmental risk:<br>Category Status:<br>1<br>2<br>Laboratory:<br>(Selected) |              |
| L <sup>2</sup> Phrase library                                                                                               | 3                                                                                                    | •            |
| Reports                                                                                                    |                                                                                                    | 2 <u>B</u> 🕀 |
| SDS requests                                                                                                    | Administration of locations                                                                                    | (T)?         |
| ₽ Upstream reporting<br>★ Subscription                                                                                      | Filter                                                                                                    |              |
| <b>H</b> Education                                                                                                    | + Universitetet i Bergen                                                                                       |              |
| ₽ Manage information ■ User manual                                                                                          |                                                                                                    |              |

1: Choose the correct location (1A), select the «Location» tab (1B) and press the black button (1C) and «Add new location»

2: Choose the «Location» (2A) in the administration menu, and press the black button (2B) and «Add new location»

### Adding location continues

| Eco Archive -              | Helse vest - UIB            |                        |                |                |           |                           |                      |
|----------------------------|-----------------------------|------------------------|----------------|----------------|-----------|---------------------------|----------------------|
| Dane search O 🛩            |                             |                        |                |                |           |                           |                      |
|                            | Add new location            |                        |                |                |           |                           |                      |
| + Chemical inventory       |                             |                        |                |                |           |                           |                      |
| - Administration           | Location name*              |                        |                |                |           |                           | Fill in forms marked |
| nt My company              | Contact*                    |                        |                |                |           |                           | with *               |
| , Statistics               | E-mail                      | 6                      |                |                |           |                           |                      |
| <b>Q</b> Local search      | Description                 |                        |                |                | _         |                           | 1: Choose type of    |
| Q Global search            | Description                 |                        |                |                |           |                           | location             |
| Locations                  | Address                     |                        |                |                |           |                           |                      |
| ▲ Exposure                 | Postcode                    |                        |                |                |           |                           |                      |
| 12 Phrase library          | City                        |                        |                |                |           |                           | 2: Define where the  |
| Reports                    | Tel*                        |                        |                |                |           |                           | location belongs     |
| LUsers                     | Fax                         | 6                      |                |                |           |                           |                      |
| SDS requests               | Tax                         |                        |                |                |           |                           |                      |
| C Suggestions to EcoOnline | Internal no.                |                        |                | 100            |           |                           |                      |
| ₽ Upstream reporting       | Geographic location         |                        |                | 9              |           |                           |                      |
| ★ Subscription             | Country                     | Norway 👻               |                |                |           |                           |                      |
| <b>H</b> Education         |                             |                        | Cadastral      | Bronartu       |           |                           |                      |
| Manage information         | Dranasty information        | Municipality<br>number | unit           | unit           | Leasehold | Condominum<br>unit number | Residential          |
| User manual                | Property mornation          |                        | number         | number         |           |                           |                      |
|                            | and the second second       |                        |                |                |           |                           |                      |
|                            | Location type               | *** Standar            | d 🔻            | 1              |           |                           |                      |
|                            | Area of use                 | Not defined            |                |                | •         |                           |                      |
|                            | Add below                   | Universitete           | t i Bergen 👻   | 2              |           |                           |                      |
| + Eco Local Publisher      | Assessment of Work Space    | Select V               |                |                |           |                           |                      |
|                            | Assessment of processes and |                        |                |                |           |                           |                      |
|                            | equipment                   | Select V               |                |                |           |                           |                      |
|                            | Number of persons exposed   | Select V               |                |                |           |                           |                      |
|                            | Location description        | Create ex              | panded locatio | on description |           |                           |                      |
| FCC                        |                             |                        |                |                |           |                           |                      |
|                            |                             |                        |                |                |           |                           | Confirm Press «C     |
| <i>O</i> NLINE             |                             |                        |                |                |           |                           |                      |

### How to delet a location:

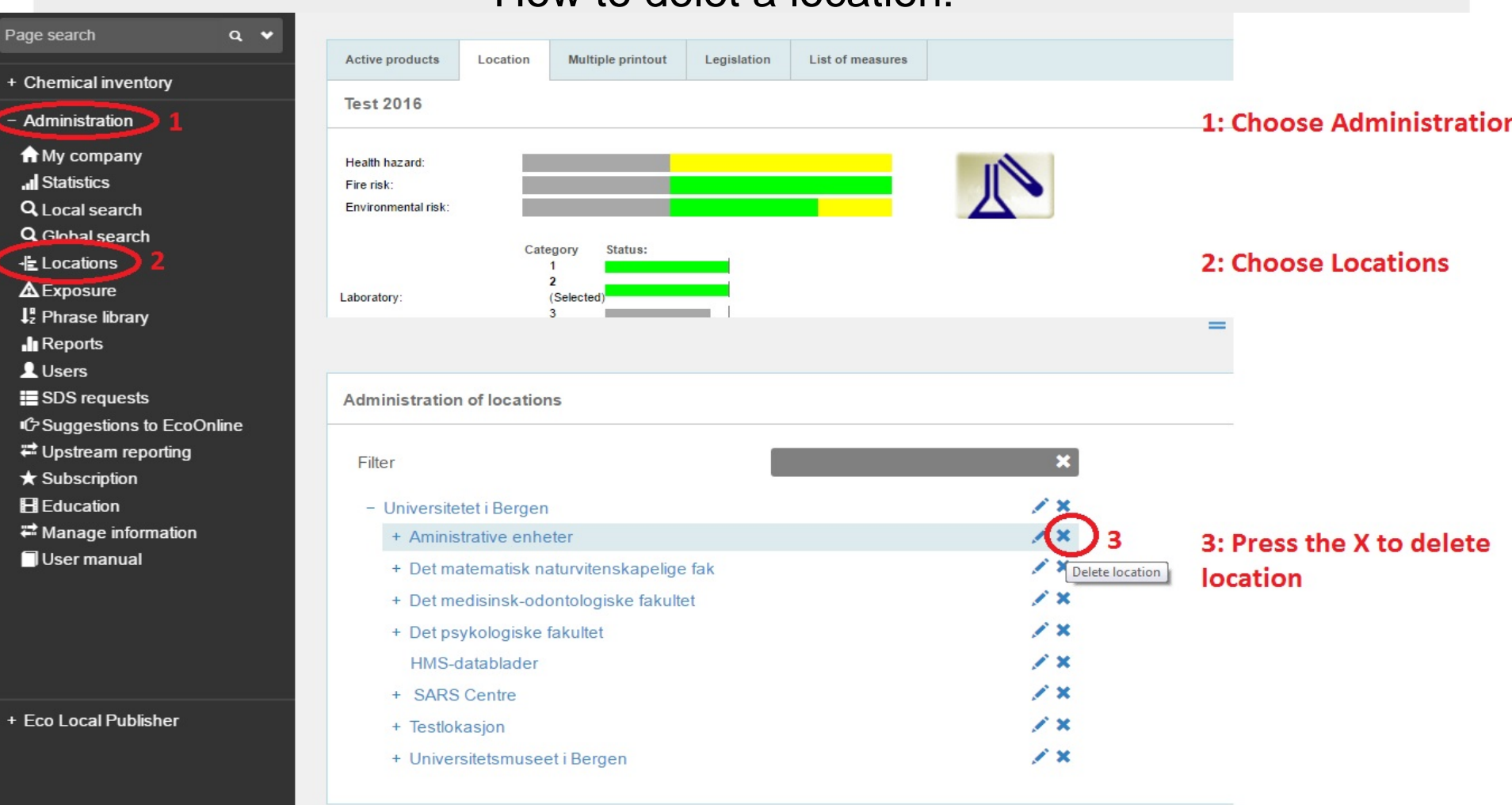

### How to add chemicals to a location:

|              | Aministrative enheter > HM                | S-seksjonen > Testlokasjon > Te | est 2016 2 |                |                           |      |          | R R | 月?  |   |
|--------------|-------------------------------------------|---------------------------------|------------|----------------|---------------------------|------|----------|-----|-----|---|
| linventory 1 | -                                         |                                 |            |                |                           |      |          |     |     |   |
| ation 4      |                                           |                                 |            |                |                           | Risk | assessme | ent | ्र  |   |
| npany        | Product name                              |                                 | Revised    | Risk evaluated | Status                    |      | н        | F   | E   |   |
| CS           | Formaldehyde solution, 36                 |                                 | 24 08 2015 | 23.05.2016     |                           |      |          |     |     |   |
| search       | Phenol                                    |                                 | 12.05.2014 |                | Needs to be checked       | 4    |          |     | • • |   |
| search 5     | These products are not available in Engli | ish-                            |            |                | -                         | N.C. |          |     |     |   |
| ons          | Product name                              |                                 | Revised    | Risk evaluated | Status                    |      | н        | F   | E   |   |
| re           | FORMALIN 10%                              |                                 | 01.03.2013 |                | Needs to be checked       | ٨    |          | -   |     |   |
| rary         | FORMALIN 10%                              |                                 | 01.03.2013 | 20.05.2016     |                           | 4    |          |     |     |   |
| <i>.</i>     | GLUTARALDEHYD EM 50%                      |                                 | 14.04.2016 | 22.02.2016     | Needs to be checked       | 10   |          |     |     |   |
|              |                                           |                                 |            | =              |                           |      |          |     |     |   |
|              |                                           |                                 |            |                |                           |      |          |     | 3   | - |
| n EcoOnline  |                                           |                                 |            |                |                           |      |          |     | 1   | F |
| orting       | Search Advanced search                    |                                 |            |                |                           |      |          |     |     |   |
| reporting    | Clabel as and                             |                                 |            |                |                           |      |          |     |     | ī |
|              | Global search                             |                                 |            |                |                           |      |          |     | 1   |   |
|              |                                           |                                 |            |                |                           |      |          |     |     |   |
| mation       | Search only for words- or parts of words  | - you are completely sure of.   |            |                |                           |      |          |     |     |   |
| al           | Product name                              |                                 |            | 1: Choose      | "Chemical inventory"      |      |          |     |     |   |
|              |                                           |                                 |            | 2: Find you    | ur location               |      |          |     |     |   |
|              | Company name                              |                                 |            | 2. Chasses     |                           |      |          |     |     |   |
|              | Area of use                               |                                 |            | 3: Choose      | the "Active products" tab |      |          |     |     |   |
|              | CAS no.                                   |                                 |            | 4: Choose      | the "Administration" menu |      |          |     |     |   |
|              |                                           |                                 |            | 5: Choose      | "Global search"           |      |          |     |     |   |
| ıblisher     | Article no.                               |                                 |            | 5. choose      | Giobal search             |      |          |     |     |   |
|              | Search in all,                            | display Eco Center first 🔻      |            | 6: Fill in ar  | id press "Search"         |      |          |     |     |   |
|              | Search type                               | Starts with  Contains           |            |                |                           |      |          |     |     |   |
|              | View original internal version            |                                 |            |                |                           |      |          |     |     |   |
| /            | Include inactive products                 |                                 |            |                |                           |      |          |     |     |   |
|              | neisse meetre produce                     |                                 |            |                |                           |      |          |     |     |   |
| INE          | Language En                               | glish 🔻                         |            |                |                           |      |          |     |     |   |
|              |                                           |                                 |            |                |                           |      |          |     |     |   |

### How to add chemicals continues:

|                 | Active products        | Location            | Multiple printout | Legislation  | List of measures |                        |               |                                   |                                    |             |       |
|-----------------|------------------------|---------------------|-------------------|--------------|------------------|------------------------|---------------|-----------------------------------|------------------------------------|-------------|-------|
| iventory        | Aministrative          | anhatar > H         | MC saksions       | > Testlekesi | on > Test 2040   |                        |               |                                   |                                    |             |       |
| ion             | Aministrative          | enneter > n         | mo-seksjonen      | > lestiokasj | on > lest 2016   |                        |               |                                   |                                    |             |       |
| any             |                        |                     |                   |              |                  |                        |               |                                   |                                    | Disk sesses | ment  |
|                 |                        |                     |                   |              |                  |                        |               |                                   |                                    | MISK 055555 | nieni |
| irch            | Product name           |                     |                   |              | Revised          |                        | Risk evaluate | ed .                              | Status                             | н           | F E   |
| arch            | C Formaldehyde solutio | n, 36               |                   |              | 24.08.20         | 15                     | 23.05.2016    |                                   |                                    |             |       |
|                 | Phenol                 |                     |                   |              | 12.05.20         | 14                     |               |                                   | Needs to be checked                | Δ .         |       |
|                 | Sodium chloride        | 3                   |                   |              | 24.07.20         | 14                     |               |                                   | Needs to be checked                |             |       |
| 201             | These products are     | not available in E  | nglish:           |              |                  |                        |               |                                   |                                    |             |       |
| ary             |                        |                     |                   |              |                  |                        | =             |                                   |                                    |             |       |
|                 |                        |                     |                   |              |                  |                        |               |                                   |                                    |             |       |
|                 |                        |                     |                   |              |                  |                        |               |                                   |                                    |             | -     |
| sts             | Search result          |                     |                   |              |                  |                        |               |                                   |                                    |             | -     |
| ns to EcoOnline |                        |                     |                   |              |                  |                        |               |                                   |                                    |             |       |
| 1 reporting     | Show 10 T lines        |                     |                   |              |                  |                        |               |                                   |                                    | Filter:     |       |
| tion            | Product name           |                     |                   |              |                  | Article no.            |               | Area of use                       | Company name                       | Revised     |       |
| n               | Natriumchlorid, fint / | Sodium chloride     |                   |              |                  | 866700                 |               |                                   | Frederiksen Scientific A/S         | 14.03.2014  |       |
| nformation      | Natriumchlorid, pulve  | r / Sodium chloride |                   |              |                  | 866800, 866850, 866900 |               |                                   | Frederiksen Scientific A/S         | 14.03.2014  |       |
| ual             | SALT                   |                     |                   |              |                  |                        |               | Production of chemicals,          | SOLBERG INDUSTRI AS                | 04.06.2012  | 1     |
|                 | Sea Sall Food          |                     |                   |              |                  |                        |               | Food applications                 | Ab Hanson & Möhring                | 20.05.2015  | 1     |
|                 | SODIUM CHLORIDE        | BRINE               |                   |              |                  |                        |               | Chemical / technical use For      | SOLBERG INDUSTRI AS                | 19.05.2016  | 1     |
|                 | POTASSIUM CHLOP        | IDE / SODIUM CH     | ILORIDE BRINE     |              |                  |                        |               | 1.2                               | M-I Swaco Norge AS                 | 22.04.2010  |       |
|                 | SODIUM CHLORIDE        | BRINE               |                   |              |                  |                        |               | Oil well drilling fluid additi    | M-I Swaco Norge AS                 | 14.03.2011  |       |
|                 | 183-49 Sodium Chlor    | ide Standard Solut  | ion 1000 mg/l     |              |                  | 18349                  |               | Water analysis                    | HACH LANGE Ltd.                    | 29.12.2014  | 1     |
| blisher         | SALT, FOOD GRADE       |                     |                   |              |                  |                        |               | food processing                   | Akzo Nobel Functional Chemicals by | 29.06.2010  | 1     |
|                 | Sodium chloride        |                     |                   |              |                  | s9888                  |               | Laboratory chemicals,<br>Manufact | Sigma-Aldrich Norway AS            | 24.07.2014  | 70    |
|                 | Showing 1 to 10 of 25  | lines               |                   |              |                  |                        |               |                                   |                                    | 1           | 2 3   |
|                 |                        |                     |                   |              |                  |                        |               |                                   |                                    |             |       |

7: Choose the chemical and press the Green arrow

8: The chemical has been added to your location

### How to edit product information. Add info about amount, etc:

| 🛨 Eco Archive +            | <ul> <li>Helse vest - UIB</li> </ul> |                            |              |             |                   |                                                   |                 | A 🖂 1443                       | ) (E       |          |             |
|----------------------------|--------------------------------------|----------------------------|--------------|-------------|-------------------|---------------------------------------------------|-----------------|--------------------------------|------------|----------|-------------|
| Page search 🔍 🗸 🗸          | Aministrative enhete                 | r > HMS-seksjonen > Te     | stlokasjon : | > Test 2016 |                   |                                                   |                 |                                |            | BB       | j ?         |
| + Chemical inventory       |                                      |                            |              |             |                   |                                                   |                 | Rist                           | assessment |          |             |
| - Administration           | Product name                         |                            |              | Revised     |                   | Risk evaluated                                    | Status          |                                | HF         | E        |             |
| f My company               | Formaldehyde solution, 36            |                            |              | 24.08.201   | 5                 | 23.05.2016                                        |                 |                                |            |          | ◙           |
| Statistics                 | Phenol                               |                            |              | 12.05.201   | 4                 |                                                   | Needs to        | be checked                     |            |          |             |
| Q   ocal search            | Sodium chloride                      |                            |              | 24.07.201   | 4                 |                                                   | Meeds t         | 1(                             |            |          |             |
| Q Global search C          | These products are not available     | ble in English:            |              |             |                   |                                                   |                 | + Register new reading         |            |          | <u> </u>    |
| -t= Locations              |                                      |                            |              |             |                   | 1                                                 |                 | + Add emergency preparation c  | ategony    |          |             |
|                            |                                      |                            |              |             |                   |                                                   |                 | Add to Local Dublishes as late | ano gory   |          | Ð           |
|                            | Local product information            | Global product information | Synonyms     | Legislation | Exposure Scenario |                                                   |                 | Add to Foral Publisher as the  | naiveisio  |          |             |
| Reports                    |                                      |                            |              |             |                   |                                                   | 2               | Edit product information       |            |          |             |
| 1 Users                    | Edit product informati               | on - Sodium chloride       |              |             |                   |                                                   |                 | Risk assessment                |            | Edit pro | duct inform |
| SDS requests               |                                      |                            |              |             |                   |                                                   |                 | Global risk assessment         |            |          |             |
| C Suggestions to EcoOnline | Select location                      | Test 2016 - X              |              |             |                   |                                                   |                 | 🖆 Copy / move product          |            |          |             |
| Instream reporting         | 620720.000 Control                   |                            |              |             |                   | Delete or set product as inactive                 |                 |                                |            |          |             |
|                            | Product group                        | Not defined                |              |             |                   |                                                   |                 |                                |            |          |             |
|                            | Process category                     | Not defined                |              |             | •                 | 1. Dress the h                                    | lask admin hut  | ton and choose                 |            |          |             |
| Manage information         | Environmental release                | Not defined                |              |             | •                 | 1: Press the b                                    | Diack admin but | ton and choose                 |            |          |             |
|                            | category                             |                            |              |             |                   | 2: Edit product information                       |                 |                                |            |          |             |
|                            | Sector of use                        | Not defined                |              |             | •                 |                                                   |                 |                                |            |          |             |
|                            | Internal no.                         |                            |              |             |                   | Fill in information about amount and annual usage |                 |                                |            |          |             |
|                            | Status                               | None selected - X          |              |             |                   | Fill III III Official                             | tion about amou | nit and annual usage.          |            |          |             |
|                            | 1                                    | 10                         |              |             |                   |                                                   |                 |                                |            |          |             |
|                            | Received date                        | 🖻                          | 1            |             |                   |                                                   |                 |                                |            |          |             |
| t Ess Loss Dublisher       |                                      |                            |              |             |                   | Press "confirm                                    | m"              |                                |            |          |             |
| + Eco Local Fublisher      | Expiration date                      |                            |              |             |                   |                                                   |                 |                                |            |          |             |
|                            | Durability                           |                            |              |             |                   |                                                   |                 |                                |            |          |             |
|                            |                                      |                            |              |             |                   |                                                   |                 |                                |            |          |             |
| 80                         | Opened                               |                            |              |             |                   |                                                   |                 |                                |            |          |             |
| FCC                        | Application status                   | Other V                    |              |             |                   |                                                   |                 |                                |            |          |             |

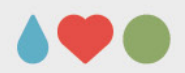

## How to add/edit users

| 🛨 Eco Archive -             | Kelse vest - UIB                                                                                                    | 🌲 🖂 1121                                                                                                    | ).               |                                                                                                    |                                                                                                    |      |
|-----------------------------|----------------------------------------------------------------------------------------------------|----------------------------------------------------------------------------------------------------|------------------|----------------------------------------------------------------------------------------------------|----------------------------------------------------------------------------------------------------|------|
| Page search 🔍 🗸 🗸           |                                                                                                    |                                                                                                    |                  |                                                                                                    |                                                                                                    | Ŧ    |
| + Chemical inventory        | Users Deactivated users Groups Rol                                                                                                    | ics                                                                                                    |                  |                                                                                                    |                                                                                                    |      |
| A desinistantis s           | User administration                                                                                                    |                                                                                                    |                  |                                                                                                    | b 🕻 🖸                                                                                                    | 2 ?  |
| - Administration            |                                                                                                    |                                                                                                    |                  |                                                                                                    |                                                                                                    |      |
| n My company                |                                                                                                    |                                                                                                    |                  |                                                                                                    | + Create new use                                                                                                    | er   |
| Jul Statistics              | Change 40 M House                                                                                                    |                                                                                                    |                  |                                                                                                    |                                                                                                    |      |
| Q Local search              | Show 10 T lines                                                                                                    |                                                                                                    |                  |                                                                                                    | Filler:                                                                                                    |      |
| Q Global search             | Name                                                                                                    | User name                                                                                                    | Type of licence  | E-mail                                                                                                    | Location                                                                                                    |      |
| E Locations                 | 5etg                                                                                                    | Setg                                                                                                    | Read             | nul                                                                                                    | Universitetet i Bergen - Det medisinsk-odontologiske fakultet - Klinisk institutt 2 - Laboratorisbygget - 5.etasje NLB           |      |
|                             |                                                                                                    | The The Design of the State of the State of |                  |                                                                                                    | Universitetet i Bergen - SARS Centre                                                                                             |      |
| A Exposure                  | a line of some some solar data of the so-                                                                                                    |                                                                                                    |                  |                                                                                                    | Universitetet i Bergen - Det matematisk naturvitenskapelige fak - Institutt for biologi - HIB ny - 325-27C1/2 - Miljotoksikologi | -    |
| L Phrase library            | Hilbigs Service                                                                                                    |                                                                                                    | spend of any are |                                                                                                    | Universitetet i Bergen - Universitetsmuseet i Bergen - Arboretet og Botanisk Hage, Milde                                         |      |
| -Prints                     | and the second second se |                                                                                                    |                  | ty febrary and a second second                                                                                                    | Universitetet i Bergen - Det medisinsk-odontologiske fakultet - Institutt for biomedisin                                         |      |
| Users a                     |                                                                                                    |                                                                                                    |                  |                                                                                                    | Universitetet i Bergen - Det matematisk naturvitenskapelige fak - Molekylærbiologisk institutt                                   |      |
|                             | Arrest Treeses                                                                                                    |                                                                                                    |                  |                                                                                                    | Universitetet i Bergen - SARS Centre                                                                                             |      |
| - SUB requests              | Malata Crements                                                                                                    |                                                                                                    |                  | official and the second second | Universitetet i Bergen - Det matematisk naturvitenskapelige fak - Molekytærbiologisk institutt                                   |      |
| CP Suggestions to EcoOnline | Langent Haged                                                                                                    | 1941 00-12 uit                                                                                                    |                  | manual hepty (12 - a off -)                                                                                                    | Universitetet i Bergen - SARS Centre                                                                                             |      |
| 🛱 Upstream reporting        | (+++) 1040, 0                                                                                                    |                                                                                                    |                  |                                                                                                    | Universitetet i Bergen - Det medisinsk-odontologiske fakultet - Institutt for klinisk odontologi                                 | •    |
| ★ Subscription              | Showing 1 to 10 of 481 lines                                                                                                    |                                                                                                    |                  |                                                                                                    | <u>1</u> 2 3 4 5 49                                                                                                    | Next |
| Education                   |                                                                                                    |                                                                                                    |                  |                                                                                                    |                                                                                                    |      |
| # Manage information        | 1                                                                                                    |                                                                                                    |                  | -                                                                                                    |                                                                                                    |      |
|                             |                                                                                                    |                                                                                                    |                  |                                                                                                    |                                                                                                    |      |
|                             |                                                                                                    |                                                                                                    |                  |                                                                                                    |                                                                                                    | æ    |

Add new user:

Press «Users» (a) and the black admin-button (b) and «crate new user»

Edit user:

• Press «Users» (a) and find the correct user and press the black admin-button (c).

02.03.2018

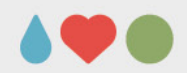

### How to add user continue:

| Eco Archive -                      | Helse vest - UIB                                                                                                    | 🔺 🖂 1421 (I | . ا |
|------------------------------------|----------------------------------------------------------------------------------------------------|-------------|-----|
| Page search 🔍 🗸                    |                                                                                                    |             | ×   |
| + Chemical inventory               | Create new user                                                                                                    |             | ?   |
| - Administration                   | Name*Your full name                                                                                                    |             |     |
| My company                         | User name* xxxxxx@uib.no NB! Always remember @uib.no in user name                                                                                                    |             |     |
| A Local search                     | E-mai*                                                                                                    |             |     |
| Q Global search<br>√⊑ Locations    | Language for the Welcome mail English •                                                                                                    |             |     |
| Exposure                           | Type of licence* Read •                                                                                                    |             |     |
| ↓₂ Prirase ilbrary<br>III Reports  | Choose location(s) None selected <b>× ×</b>                                                                                                    |             |     |
| L Users<br>■ SDS requests          | Multiuser                                                                                                    |             |     |
| C Suggestions to EcoOnline         | Access to information Register exposures: You need this if you are going to register exposures for                                                                                         |             |     |
| ₩ Upstream reporting               | Eco Exposure permissions Administer licences: Only given to EcoOnline coordintores                                                                                                    |             |     |
| Education                          | Eco Exposure licence                                                                                                    |             |     |
| Manage information     User manual | - Leo Exposure interice. Need this if you are going to register exposure.                                                                                                    |             |     |
|                                    | If you don't enter a personal ID number, the user will receive an email with instructions for how to add one. Until an ID number has been added, the user cannot be linked to an exposure. |             |     |
|                                    | Confirm personal ID number                                                                                                    |             |     |
|                                    | Position                                                                                                    |             |     |
|                                    | Workplace None selected • X                                                                                                    |             |     |
|                                    |                                                                                                    |             |     |
|                                    | Save                                                                                                    |             |     |
|                                    |                                                                                                    |             |     |
|                                    |                                                                                                    |             |     |

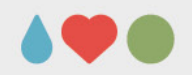

# **Email confirmation**

- When you add a new user, they automatically receive an email from EcoOnline with login information.
- They should **ignore** that email because this email takes them to EcoOnline's website, and our Feide login does not work there.
- Recommendation: When registering a new user, *always* send an email with information and link to the correct login to the new user.
- Link to login can be found on the HSE-gateway: http://www.uib.no/en/hms-portalen

#### How to risk assess a chemical:

| Eco Archive -            |           | Kelse vest - UIB              |                                         |               |                |                   |                | 🐥 🖂 1443 (l       |                            |                                |          |  |  |
|--------------------------|-----------|-------------------------------|-----------------------------------------|---------------|----------------|-------------------|----------------|-------------------|----------------------------|--------------------------------|----------|--|--|
| Page search              | Q ¥       | -                             |                                         |               |                |                   |                |                   |                            |                                | Ð        |  |  |
| - Chemical inventory     | 1         | Active products Locat         | ion Multiple printout Li                | egislation Li | st of measures |                   |                |                   |                            |                                |          |  |  |
| Filter                   | 8         | Aministrative enhete          | r > HMS-seksjonen > T                   | estlokasjon > | Test 2016      | 1                 |                |                   |                            |                                |          |  |  |
| - Universitetet i Bergen |           |                               |                                         |               | Deviced        |                   | Tele surbed of | 2 Risk assessment |                            |                                |          |  |  |
| + Eiendomsa              | vdelingen | Formaldehyde solution 36      | Foduct name Formaldehyde solution, 36 2 |               |                | 15                | Risk evaluated | Status            |                            | H F                            | <b>3</b> |  |  |
| - HMS-seksjo             | onen      | Phenol                        | Phenol                                  |               |                | 14                |                | Needs to I        | se checked                 |                                | Ō        |  |  |
| - Testloka               | sjon      | Sodium chloride               | Sodium chloride                         |               |                | 14                |                | 👖 Needs to        | Show extended inform       | ation                          |          |  |  |
| + Bygg                   | it.       | These products are not availa | able in English:                        |               |                |                   |                |                   | + Register new reading     |                                |          |  |  |
| + Bygg                   | 2         | Product name                  |                                         |               | Revised        |                   | Risk evaluated | Status            | + Add emergency prepa      | emergency preparation category |          |  |  |
| Syre                     | labben    | FORMALIN 10%                  |                                         |               | 01.03.201      | 13                | 20.05.2016     | Meeds to          | as Internal version        |                                |          |  |  |
| Test                     | 2016 1    | GLUTARALDEHYD EM 50%          |                                         |               | 14.04.201      | 16                | 22.02.2016     | II Needs to       | C Edit product information | n                              | Ø        |  |  |
| testla                   | abb       |                               |                                         |               |                |                   |                |                   | Risk assessment 4          |                                |          |  |  |
| IT-avdeling              | en test   |                               |                                         |               |                |                   |                |                   | Global risk assessmer      | it                             |          |  |  |
| + Det matematis          | k         |                               |                                         |               |                |                   |                |                   | Copy / move product        |                                |          |  |  |
| naturvitenskapeli        | ge fak    |                               |                                         |               |                |                   | =              |                   | Delete or set product a    | s inactive                     |          |  |  |
| + Det medisinsk-         |           |                               |                                         |               |                |                   |                |                   |                            |                                | Ð        |  |  |
| odontologiske fal        | kullet    | Local product information     | Global product information              | Synonyms      | Legislation    | Exposure Scenario |                |                   |                            |                                |          |  |  |
|                          | 1.        | Choose your los               | ation (Chamical                         | invento       | (yra           |                   |                |                   |                            |                                |          |  |  |

- 1: Choose your location (Chemical inventory)
- 2: Choose the "Risk assessment" menu
- 3: Press the black admin button behind the chemical you will risk assess
- 4: Choose "Risk assessment"

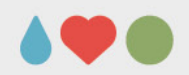

### **Risk mapping of chemicals**

| Eco Archive -         | Helse vest - UIB                                                                                                   |
|-----------------------|----------------------------------------------------------------------------------------------------|
| Page search Q V       | Risk assessment - Sodium chloride                                                                                  |
| + Administration      | ?                                                                                                    |
| + Eco Local Publisher | <ul> <li>Risk assessment</li> <li>Product assessment</li> <li>Risk mapping</li> <li>External assessment</li> </ul> |

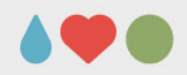

|                       | 52      |                                                                                                    |
|-----------------------|---------|----------------------------------------------------------------------------------------------------|
| Page search           | ۹ ۲     | Test 2016<br>Risk mapping - Sodium chloride                                                                                                    |
| + Chemical inventory  |         |                                                                                                    |
| + Administration      |         | ?                                                                                                    |
| + Eco Local Publisher |         | Hazard statements : No information available. Please check original document.                                                                                                    |
|                       |         | N.B. Remember to choose phrases below; the phrases above are not automatically transferred.                                                                                                    |
|                       |         | Available phrases  Available phrases Hazard statements Risk phrases                                                                                                    |
|                       |         | Hazard statements Classification not required, Fire category not specified, No environmental labelling - <b>X</b> Classification not required, Fire category not specified, No environmental labelling - <b>Classification not required</b> , Fire category not specified, No environmental labelling - |
|                       |         | Special risks and properties None selected 🕶 🗱                                                                                                    |
|                       |         | Exposure limits (in Section 8 in the SDS) No <b>v</b> (If Yes then readings must be considered)                                                                                                    |
|                       |         | ?                                                                                                    |
|                       |         | Use Under fume hood →                                                                                                    |
|                       |         | ?                                                                                                    |
|                       |         | Yearly use None selected -                                                                                                    |
| 02.03.2018            | SIDE 18 | UNIVERSITETET I BERGI                                                                                                    |

SIDE 18

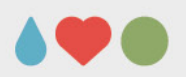

|   | Amount in stock                     | None selected -           |                                 | ? |
|---|-------------------------------------|---------------------------|---------------------------------|---|
|   | Substitution assessed<br>Conclusion | No ▼<br>None selected ▼ X |                                 | ? |
|   | Status                              | Needs to be checked V     | Change status to<br>«empty box» | ? |
| / | Comment                             |                           |                                 | ? |
|   | Preview Cancel Save                 |                           |                                 |   |

| Eco Archive -                          | < Helse vest - UIB |                                                                  |                  |                   |               |                  |            | A 🖂 1443 (          |                     |         |          |   |   |
|----------------------------------------|--------------------|------------------------------------------------------------------|------------------|-------------------|---------------|------------------|------------|---------------------|---------------------|---------|----------|---|---|
| Dane search                            |                    |                                                                  |                  |                   |               |                  |            |                     |                     |         |          |   | Đ |
| raye search                            | Activ              | e products                                                       | Location         | Multiple printout | Legislation   | List of measures |            |                     |                     |         |          |   |   |
| <ul> <li>Chemical inventory</li> </ul> |                    |                                                                  |                  | LINE ashalanan    | To sele los a |                  |            |                     |                     |         |          |   |   |
| Filter 🛛 🔞                             | Am                 | Aministrative enheter > HMS-seksjonen > Testlokasjon > Test 2016 |                  |                   |               |                  |            |                     |                     |         |          | 1 |   |
| – Universitetet i Bergen 🔶             |                    |                                                                  |                  |                   |               |                  |            |                     |                     | Risk as | sessment |   |   |
| - Aministrative enheter                |                    |                                                                  |                  |                   |               |                  |            |                     |                     |         |          |   |   |
| + Eiendomsavdelingen                   | Prod               | uct name                                                         |                  |                   |               | Revised          |            | Risk evaluated      | Status              |         | H F      | E |   |
| - HMS-seksjonen                        | Form               | Formaldehyde solution, 36                                        |                  |                   |               | 24.08.2015       |            | 23.05.2016          | Neads to be checked |         |          |   |   |
| - Testlokasjon                         | Sodiu              | Sodium chloride                                                  |                  |                   | 24.07.2014    |                  | 24.05.2016 | Necus IN ME CHELKEN | Č                   |         |          | Ď |   |
| + Bygg 1                               | These              | products are n                                                   | not available in | English:          |               |                  |            |                     |                     |         |          | _ | _ |
| + Bygg 2                               | Prod               | ict name                                                         |                  |                   |               | Revised          |            | Risk evaluated      | Status              |         | H F      | E |   |
| Syrelabhen                             | FOR                | ALIN 10%                                                         |                  |                   |               | 01.03.2013       |            |                     | Needs to be checked | Δ       |          |   |   |
| Syleabbell                             | FOR                | IALIN 10%                                                        |                  |                   |               | 01.03.2013       |            | 20.05.2016          |                     |         |          |   |   |
| Test 2016                              | GLUT               | ARALDEHYD EI                                                     | M 50%            |                   |               | 14.04.2016       |            | 22.02.2016          | Needs to be checked |         |          |   |   |
| testlabb                               |                    |                                                                  |                  |                   |               |                  |            |                     |                     |         |          |   |   |

#### What it looks like on your screen when the product has been risk mapped:

The H/F/E information boxes are completely filled with color (H=health, F=fire, E=environment)

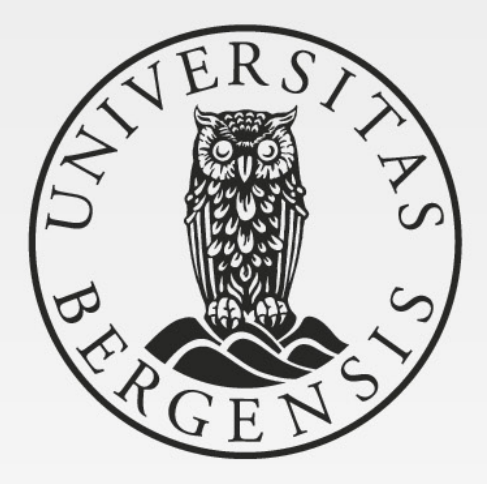

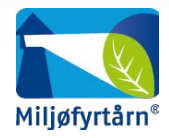